## 东南大学研究生绿色通道申请流程

为确保家庭经济困难研究生顺利学习,学校专门为家庭 经济困难研究生开辟了"绿色通道",协助申请学费缓交工作, 完成注册报到手续。申请流程如下:

 研究生到学校后,登录研究生院学生服务系统 <u>http://121.248.63.139/nstudent/</u>,输入学号,初始密码 为学生出生日期(例 19900101)。

| 東南大<br>graduate schoo | 研究生院 学生服务系统<br>Lof southeast university |
|-----------------------|-----------------------------------------|
| 公共信息                  |                                         |
| 学生服务系统说明              |                                         |
| 学历硕士培养方案              |                                         |
| 全日制专业学位硕士培养方案         |                                         |
| 学历博士培养方案              | 学生服务子系统                                 |
| 同等学力硕士培养方案            |                                         |
| 非学历研究生培养方案            |                                         |
| 硕博连读培养方案              | ₩₽                                      |
| 本科直博培养方案              | ART 4.2.                                |
| 院系总课表查询               | 密码: 「<br>初始密码为您的3位生日(如: 19900101)       |
| 硕士中期筛选办法              | 确定                                      |
| 个人信息                  |                                         |

选择"个人信息",然后选择"暂缓注册缓缴学费申请"(注意:第一次登录需要完成"学生网上登记注册")。

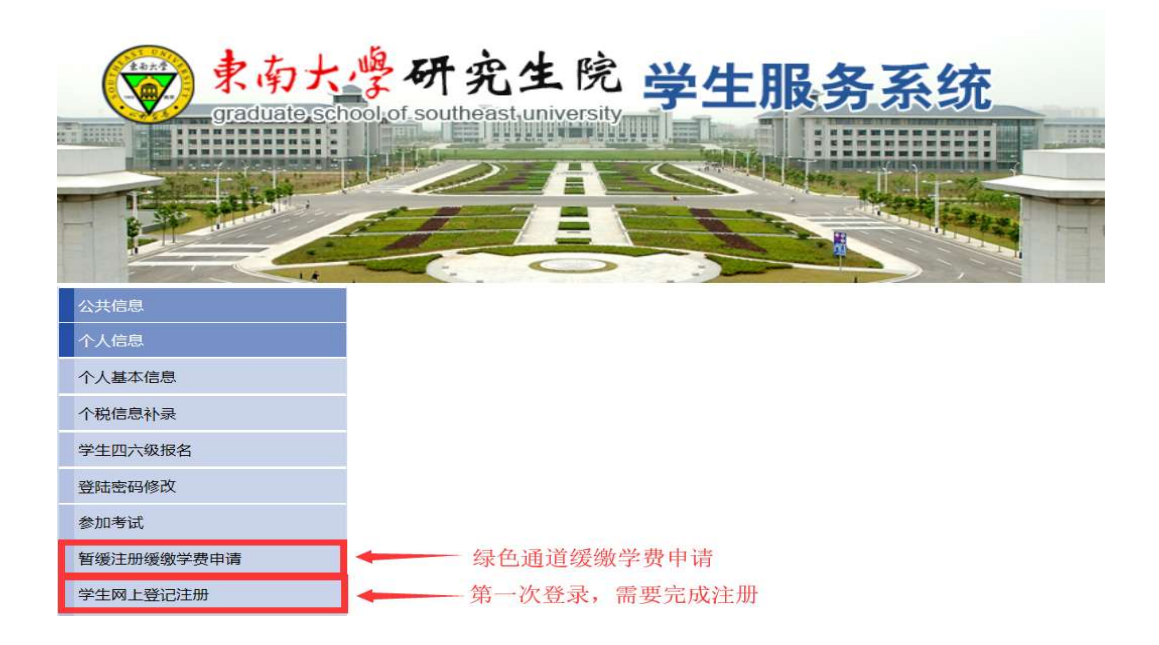

提交缓缴学费申请,并填写申请信息,选择学费来源。注:
2019-2020 学年缓缴学费日期默认为 2019 年 12 月 31 日。
我校研究生国家助学贷款和学业奖学金都会在 2019 年 12 月 31 日前到学生账户。

| ال الے میں                                               |                                                                                      |                                                                                                    |        |                    |            |          |                                    |                                              |                                                                                                    |                             |     |
|----------------------------------------------------------|--------------------------------------------------------------------------------------|----------------------------------------------------------------------------------------------------|--------|--------------------|------------|----------|------------------------------------|----------------------------------------------|----------------------------------------------------------------------------------------------------|-----------------------------|-----|
| 研究生                                                      | 暂缓注册缓终                                                                               | 数学费申请                                                                                                    |        |                    |            |          |                                    |                                              |                                                                                                    |                             |     |
|                                                          |                                                                                      |                                                                                                    |        |                    |            |          |                                    |                                              | ■<br>「<br>」<br>「<br>」<br>」<br>」<br>一<br>二<br>二<br>二<br>二<br>二<br>二<br>二<br>二<br>二<br>二<br>二<br>二<br>二 | Riter 🚜                     | 150 |
| - 1.4-                                                   | -1-1                                                                                 |                                                                                                    |        |                    |            |          |                                    |                                              | 目促父子贷绩缴中请                                                                                             | 副柳페一                        | 返回  |
| 已甲请                                                      | 列表                                                                                   |                                                                                                    |        |                    |            | 1        |                                    |                                              |                                                                                                    |                             |     |
| 学号                                                       | 姓名                                                                                   | 院系名称                                                                                                    | 一卡通号   | 家庭地址               | 联系电话       | 申请缓交学费年度 |                                    | 本学年度学费来源                                     | 缓缴日期                                                                                                  | 修改                          | 删除  |
| 1                                                        |                                                                                      |                                                                                                    |        |                    |            |          |                                    |                                              |                                                                                                    | 1                           |     |
| 1                                                        |                                                                                      |                                                                                                    |        |                    |            |          |                                    |                                              |                                                                                                    |                             |     |
|                                                          |                                                                                      |                                                                                                    |        |                    |            |          |                                    |                                              |                                                                                                    |                             |     |
|                                                          |                                                                                      |                                                                                                    |        |                    |            |          |                                    |                                              |                                                                                                    |                             |     |
|                                                          |                                                                                      |                                                                                                    |        |                    |            |          |                                    |                                              |                                                                                                    |                             |     |
|                                                          |                                                                                      |                                                                                                    |        |                    |            |          |                                    |                                              |                                                                                                    |                             |     |
|                                                          |                                                                                      |                                                                                                    |        |                    |            |          |                                    |                                              |                                                                                                    |                             |     |
| 研究生                                                      | :暂缓注册缓线                                                                              | 数学费申请                                                                                                    |        |                    |            |          |                                    |                                              |                                                                                                    | 当前用                         | P;  |
| 研究生                                                      | E暂缓注册缓结                                                                              | 激学费申请                                                                                                    |        |                    |            |          |                                    | <b>₩</b> 保                                   | 存 🕲(打印)                                                                                               | 当前用<br><b>- 口</b> 返回        | A;  |
| 研究生                                                      | 皆缓注册缓终                                                                               | <b>款学费申请</b>                                                                                                    |        |                    |            |          | 祥名                                 | <b>·</b> ··································· | 存 谢时的                                                                                                 | 当前用<br><b>=口</b> 返回         | A;  |
| 研究生                                                      | 暂缓注册缓结                                                                               | <b>数学费申请</b>                                                                                                    |        |                    |            |          | 姓名                                 |                                              | 存 谢(打印)                                                                                               | 当前用<br><b>47</b> 返回         | Þ:  |
| 研究生<br>学号<br>院系                                          |                                                                                      | <b>数学费申请</b>                                                                                                    |        |                    |            |          | 姓名<br>—卡通号                         |                                              | ह ुगरामा                                                                                              | 当前用<br><b>41</b> 返回         | A:  |
| 研究生<br>学号<br>院系<br>家庭住址                                  |                                                                                      | <b>数学费申请</b>                                                                                                    |        |                    |            |          | 姓名<br>一卡通号<br>联系由话                 |                                              | 幸 🕄 (打印)                                                                                              | 当前用。<br>4 <mark>7</mark> 返回 | A:  |
| 研究生<br>学号<br>院系<br>家庭住址                                  |                                                                                      | 放学费申请                                                                                                    |        |                    |            |          | 姓名<br>一卡通号<br>联系电话                 |                                              | ē <b>S</b> ilātēn)                                                                                    | 当前用。<br><b>≮口</b> 返回        | A;  |
| 研究生<br>学号<br>院系<br>家庭住址<br>申请缓缴学<br>年度                   | 暂缓注册缓结<br>()<br>()<br>()<br>()<br>()<br>()<br>()<br>()<br>()<br>()<br>()<br>()<br>() | <b>盆学费申请</b>                                                                                                    | <br>学年 |                    |            |          | 姓名<br>一下通号<br>联系电话<br>缓激日期         | 2019-12-31                                   | ह द्वीस्तरमा                                                                                          | 当前用。<br>4 <b>7</b> 返回       | ¢;  |
| 研究生       学号       院系       家庭住址       申请錄纖学       申请錄纖学 |                                                                                      | <b>盆学数申请</b><br>●学年-2020<br>◎遮低保证>夏印件                                                                                                    | 学年<br> |                    |            |          | <b>姓名</b><br>—-卡通号<br>联系电话<br>缓缴日期 | 2019-12-31                                   | 穿 📢(打印)                                                                                               | 当前用<br>4 <b>7</b> 返回        | A:  |
| 研究生<br>学号<br>院系<br>家庭住址<br>申请接處<br>申请称料,                 |                                                                                      | <b>盆学费申请</b><br>● 学年<br>2020 ● 2020 ● 2 | <br>学年 |                    |            |          | 姓名<br>                             | 2019-12-31                                   | ह ्रीमिक्ष                                                                                            | 当前用<br><b>≪₽</b> 返回         | A:  |
| 研究生<br>学号<br>院系<br>家庭住址<br>申请接爆学<br>年度<br>申请材料,<br>本人承诺。 | 智信 時期間候<br>2019<br>提供当年度 <募<br>将在2019-12-3                                           | <b>放学现申请</b><br>学年-[2020<br>应低保证>复印件<br>))前主动地诸学费,完成                                                                                                    | 学年     | <b>宇届时未缴请华费</b> ,同 | 意技术注册学籍处理。 |          | 姓名<br>                             | 2019-12-31                                   | ⊊ <b>3</b> (4)(4)                                                                                     | 当前用<br>≪ <b>₽</b> 返回        | A;  |

保存并打印申请表,申请表和相关材料一齐上交学院,学院审核留存。

相关材料:建档立卡家庭贫困、最低保障户家庭、特困供养、 孤残学生、家庭经济困难残疾学生、残疾人子女、烈属子女 等证明的复印件、《东南大学家庭经济困难学生认定申请表》 或生源地助学贷款证明(受理单)复印件,以上材料只需要 其中的一项。